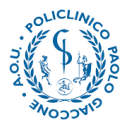

## PROCEDURA DI ACCESSO AL NUOVO PORTALE DELLA FORMAZIONE

## Gentile dipendente,

L'Azienda Ospedaliera Universitaria Policlinico "Paolo Giaccone" ha attivato la nuova

piattaforma dedicata alla formazione, al seguente link: https://www.formazionepoliclinicopa.it

Per effettuare il primo accesso, clicca su "Accedi" come mostrato in figura:

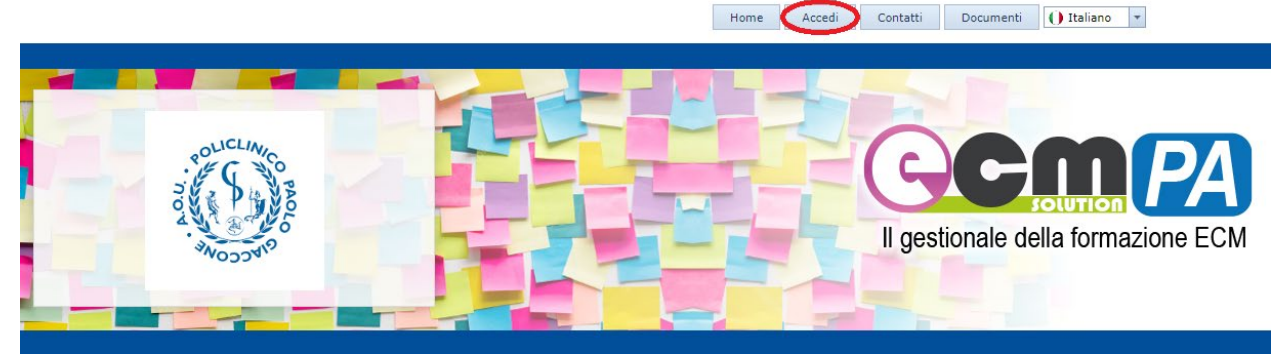

Dopo aver cliccato su "Accedi" inserisci le tue credenziali LDAP

| Acceai<br><mark>SE SEI DIPEN</mark><br>ENTRARE NEI     | IDENTE ACCEDI CON LA STESSA USERNAME E PASSWORD CHE UTILIZZI PER<br>L PORTALE DEL DIPENDENTE |
|--------------------------------------------------------|----------------------------------------------------------------------------------------------|
| Immettere il nome ute                                  | ante e la password.                                                                          |
| Accedi<br>Username:<br>Password:<br>Memorizza account: |                                                                                              |
|                                                        | Accedi                                                                                       |

La registrazione al sito è riservata ai soli soggetti esterni all'Azienda

Registrati qui se sei un soggetto esterno all'azienda sanitaria.

Clicca qui se hai dimenticato la tua password

La registrazione al sito è riservata soltanto ai soggetti esterni all'azienda ed ai nuovi assunti.

AZIENDA OSPEDALIERA UNIVERSITARIA POLICLINICO "PAOLO GIACCONE" Via del Vespro, 129 - 90127 - Palermo C.F e P.I. AOUP 05841790826 www.policlinico.pa.it

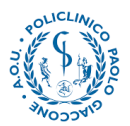

Se hai già effettuato un primo accesso con le credenziali e non le ricordi, puoi effettuare il recupero cliccando su

## Clicca qui se hai dimenticato la tua password

Nella schermata conseguente, inserisci il tuo codice fiscale.

Se i campi "Cognome", "Nome" e mail si compilano in automatico, puoi procedere inserendo il codice di verifica. Cliccando sul pulsante evidenziato, riceverai sulla tua mail le credenziali di Accesso.

| Richiedi credenziali di a                  | accesso                                                                                                    |
|--------------------------------------------|----------------------------------------------------------------------------------------------------|
| <u>Torna al login</u>                      |                                                                                                    |
| CodiceFiscale:                             |                                                                                                    |
| RSSMRA90A18A005K                           |                                                                                                    |
| Cognome:                                   |                                                                                                    |
| ROSSI                                      |                                                                                                    |
| Nome:                                      |                                                                                                    |
| MARIO                                      |                                                                                                    |
| E-Mail: (a questo indirizzo verranno invia | ate la tua usemame e password)                                                                                                    |
| t****0@aslnapoli2nord.it                   |                                                                                                    |
|                                            |                                                                                                    |
| ATTENZIONE: Le credenziali di acces        | iso ti saranno inviate alla mail sopra riportata pertanto inserisci correttamente il tuo indirizzo mail se il campo risulta vuoto<br>Inserisci il codice di venfica visualizzato a sinistra |
| ATTENZIONE: Le credenziali di accer        | iso ti saranno inviate alla mail sopra riportata pertanto inserisci correttamente il tuo indirizzo mail se il campo risulta vuoto Inserisci il codice di verifica visualizzato a sinistra   |

Laddove invece il sistema non riconosce il tuo codice fiscale, e non sei in possesso di credenziali LDAP puoi procedere ad effettuare la registrazione censendo la tua utenza.

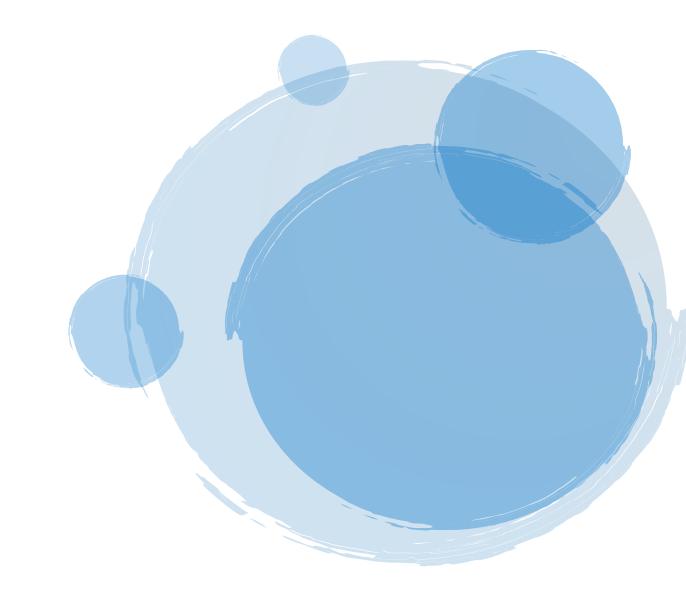

AZIENDA OSPEDALIERA UNIVERSITARIA POLICLINICO "PAOLO GIACCONE" Via del Vespro, 129 - 90127 - Palermo C.F e P.I. AOUP 05841790826 www.policlinico.pa.it

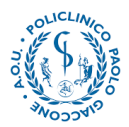

## Al primo accesso, il sistema richiederà la conferma dei tuoi dati.

Sarà obbligatorio, oltre all'inserimento della mail aziendale, anche specificare:

- Professione e disciplina ECM (sono presenti anche discipline NON ECM, laddove non riconosci la tua professione inserisci "Altro" in entrambi i campi)

| Completa il tuo profilo con i dati rich                                                                                                    | iesti di seguito                                                                              |           |
|----------------------------------------------------------------------------------------------------|-----------------------------------------------------------------------------------------------|-----------|
| I campi in grassetto sono obbligator                                                                                                    | Ì                                                                                             |           |
| E-Mail*:                                                                                                    |                                                                                               |           |
| N.B.: Presta particolare attenzione<br>censito come dipendente di questa<br>ESTERNO all'azienda.                                                               | alla domanda seguente. Rispondendo <b>SI</b> s<br>azienda, in caso contrario sarai un soggett | arai<br>o |
| Dipendente di questa azienda<br>sanitaria?*:                                                                                                    | SI ONO                                                                                        |           |
| N.B.: Specificare Professione e Di                                                                                                    | sciplina per cui s'intende acquisire crediti                                                  | ECM.      |
| Professione*:                                                                                                    | •                                                                                             |           |
| Disciplina*:                                                                                                    | -                                                                                             |           |
| Posizione:                                                                                                    | Dipendente                                                                                    | -         |
| Matricola:                                                                                                    | 31111                                                                                         |           |
|                                                                                                    |                                                                                               |           |
| Incarico:                                                                                                    |                                                                                               |           |
| Incarico:<br>Telefono:                                                                                                    |                                                                                               |           |
| Incarico:<br>Telefono:<br>Cellulare:                                                                                                    |                                                                                               |           |
| Incarico:<br>Telefono:<br>Cellulare:<br>Iscritto all'ordine di:                                                                                                |                                                                                               |           |
| Incarico:<br>Telefono:<br>Cellulare:<br>Iscritto all'ordine di:<br>Ordine del comune di:                                                                       |                                                                                               |           |
| Incarico:<br>Telefono:<br>Cellulare:<br>Iscritto all'ordine di:<br>Ordine del comune di:<br>Numero di iscrizione all'ordine:                                   |                                                                                               |           |
| Incarico:<br>Telefono:<br>Cellulare:<br>Iscritto all'ordine di:<br>Ordine del comune di:<br>Numero di iscrizione all'ordine:<br>Data di iscrizione all'ordine: |                                                                                               | •         |

Una volta confermati i tuoi dati, la tua utenza è abilitata all'utilizzo della piattaforma.

Cliccando su "ISCRIVITI" nella tabella degli la tua utenza sarà riportata sulla pagina di dettaglio del corso, dove per effettuare richiesta di iscrizione bisogna cliccare sul pulsante "Richiedi Iscrizione".

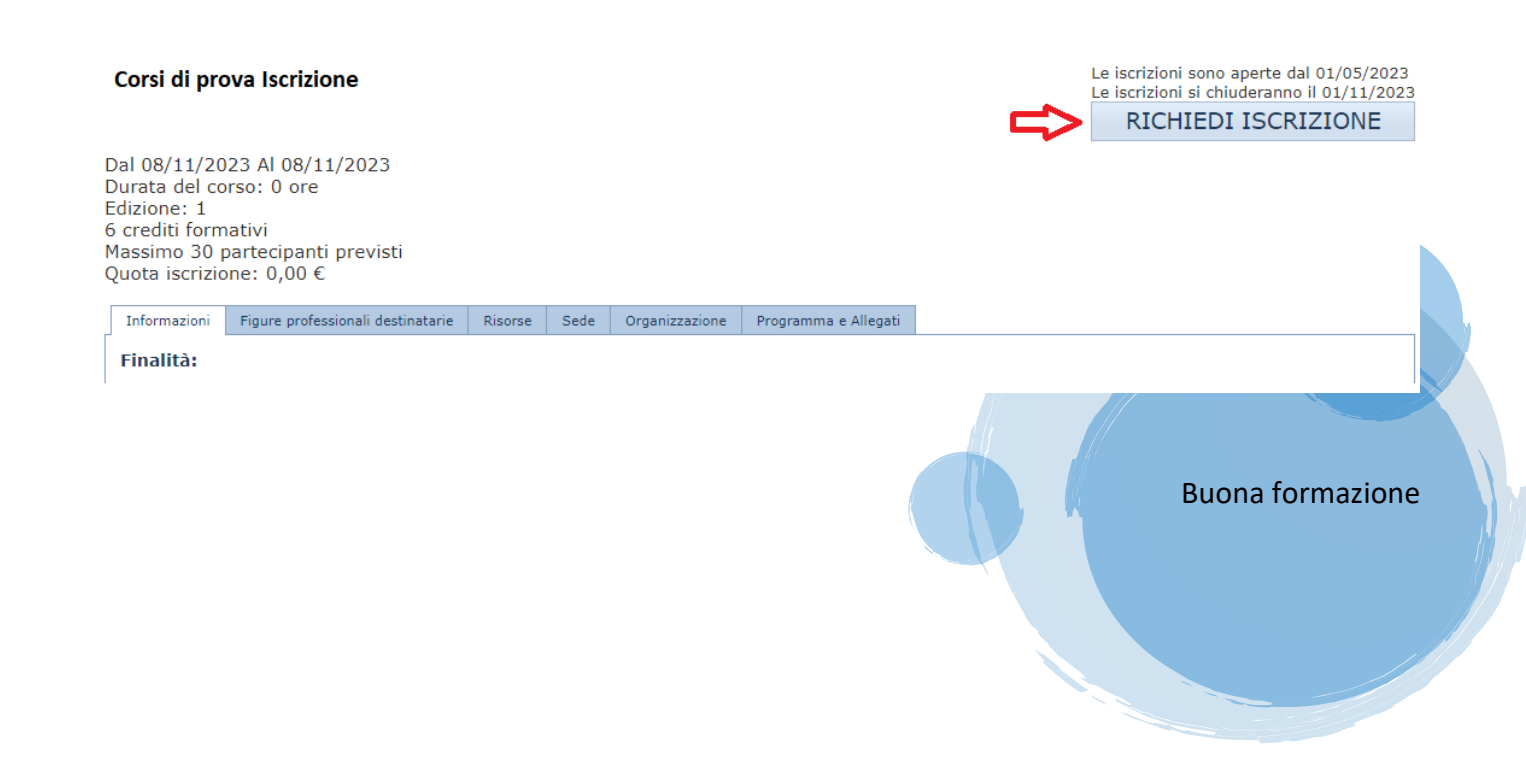